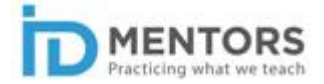

1

## Guide for accessing courses on the LMS

1. First of all, you need to create a user account on our portal. You can do this through the sign up option on the Home Page.

X E-Learning Instructional | X θ σ w Tab → C ① ① https://pumima-valiathan.co x 🛼 🖪 🚳 🗆 × Appde ny | Adding 1) – Phy Coolsport Tv Live Fo: 📒 GRAD 😡 ESL Lessons for Kids. 🔯 Europe Tour Package: 🗅 Reading ESL 🥑 airtel: Prepaid | Posto: 🗅 3 Way Tool th MENTORS ALL PRODUCTS WHAT IS ID ID TOOLKIT BLOG FORUM ABOUT US CONTACT US Learn Instructional Design with us -Get skilled to develop content, and design training programs. What are you looking for? FIND BLENDED TRAINING PROGRAMS | ONLINE COURSES ASSESSMENTS | ID RESOURCES ÷ 0 0 O Ð

Here's the URL: <a href="https://purnima-valiathan.com/register/">https://purnima-valiathan.com/register/</a>

2. Fill up all the mandatory fields, and then click on the Complete Sign Up option at the bottom of the page.

| New Tab X Create an Account   Pure X                                                                                     |                                        |                      |                               | Θ -                        | σ        | $\times$ |
|----------------------------------------------------------------------------------------------------|----------------------------------------|----------------------|-------------------------------|----------------------------|----------|----------|
| ← → C ☆ Secure   https://purnima-valiathan.com/vegister/                                                                 |                                        |                      |                               | * 📬 🚨                      | <b>Ø</b> | ÷        |
| 🗅 www.gvctesangaria.c: 🧭 Appdemy   Adding 1/1 PW Coolsport Tv Live For: 📒 GRAD 🛞 ESL Le                                  | essons for Kids, 🛛 📝 Europe Tour Packa | ege: 🗋 Reading ESL 🧔 | airtel Prepaid   Postp 📋 3 Wa | y Tool the FEV vic         |          | 38       |
|                                                                                                    |                                        |                      | INVITE   CART                 | LOGN   SON UP              |          | -i       |
| MENTORS<br>Practicing what we teach                                                                                      | ALL PRODUCTS WHAT IS ID                | ID TOOLKIT BLOG      | FORUM ABOUT US                | CONTACT US                 |          |          |
| Register                                                                                                    |                                        |                      |                               |                            |          | ł        |
| Registering for this site is easy. Just fill in the fields below, and we'll FACEBOOK ACCOUNT DETAILS Username (required) | i get a new account set up for you     | in no time.          |                               |                            |          |          |
| Email Address (required)                                                                                                 |                                        |                      |                               |                            |          |          |
| Choose a Password (required) Confirm                                                                                     | n Password (required)                  | ▼ 💀                  |                               | S a a al ter <sup>11</sup> | 109 AM   |          |

- All Your Designs Canva X
   B E-Learning Instructional X 0 σ € → C ☆ @ https://purnima-valiathan.com x 💁 🗉 🖬 🖬 1 rt Tv Live For: 🔋 GRAD 😢 ESL Lessons for Kids, 🔞 Europe Tour Package: 🗅 Reading ESL 🍫 airteit Prepaid | Pr Phy Co MENTORS ALL PRODUCTS WHAT IS ID ID TOOLKIT BLOG Learn Instructional Design with us -Get skilled to develop content, and design training programs. What are you looking for BLENDED TRAINING PROGRAMS | ONLINE COURSES ASSESSMENTS | ID RESOURCES A 1 jpg Show all X 🖹 1bjpg -**\*** O.
- 3. After you have created a user account, you can login to the portal by using the login option.

4. Sometimes, you may see the following error, even after providing the login credentials on the Home Page. In case you see this error, just go ahead, and provide the login credentials once again in this dialog box (as shown below).

| 🕒 All Your Designs – Canva 🛛 🖄 Purnima Valiathan + Log I 🛪 |                                                                                                    |                                                                                                    |                                      | Θ -                   | σ         | $\times$   |
|------------------------------------------------------------|----------------------------------------------------------------------------------------------------|----------------------------------------------------------------------------------------------------|--------------------------------------|-----------------------|-----------|------------|
| ← → C ☆ (④ https://purnima-valiathan.com/wp-log            | n.php?redirect_to=https%3A%2P%2Fpurnima                                                                                 | -valiathan.com%2F                                                                                               |                                      | er 🖈 📬 🗉              | 1         | <b>D</b> : |
| 🗅 www.gvctesangaria.c 🧷 Appdemy   Adding 🗤 Phy Coolsport   | Tv Live Fo: 🧧 GRAD 😢 ESL Lessons for Kids,                                                                              | 🔯 Europe Tour Package: 🗋 Reading ESL                                                                            | 🥏 airtel Prepaid   Postp 🗋 3 Way Too | I the FDV vic         |           | 38         |
| 🕐 www.gvctesangaria.c 🧭 Appdemy   Adding 🗤 Pir Coolsport   | Volue For GRAD © ESL Lessons for Kels.  EMROR: Cochies are bid your browser. You must WordPress.  PASSWORD  REMEMBER MC | Europe Tour Package     Reading ESL      Reading ESL      rotsupported by     enable cockies to use      Log tn | Provide<br>creden<br>again.          | e the log<br>tials on | gin<br>ce |            |
|                                                            | REGISTER LOST YOUR IN                                                                                                   | SSWORDT                                                                                                    |                                      |                       |           | ľ          |
| Search Windows                                             | 🗢 😂 🖬 🟦 🧕 🛛                                                                                                    | 1 🧿 🖾 💌 👳                                                                                                    | A                                    | ∧                     | 1134 AM   |            |

5. After successful login, you can access the online course, which has been assigned to you through the All Products drop-down menu.

You can also access the course via the URL that you receive on your registered Email. If you access the course via the URL that you receive in an email from us, please ignore steps 5 and 6.

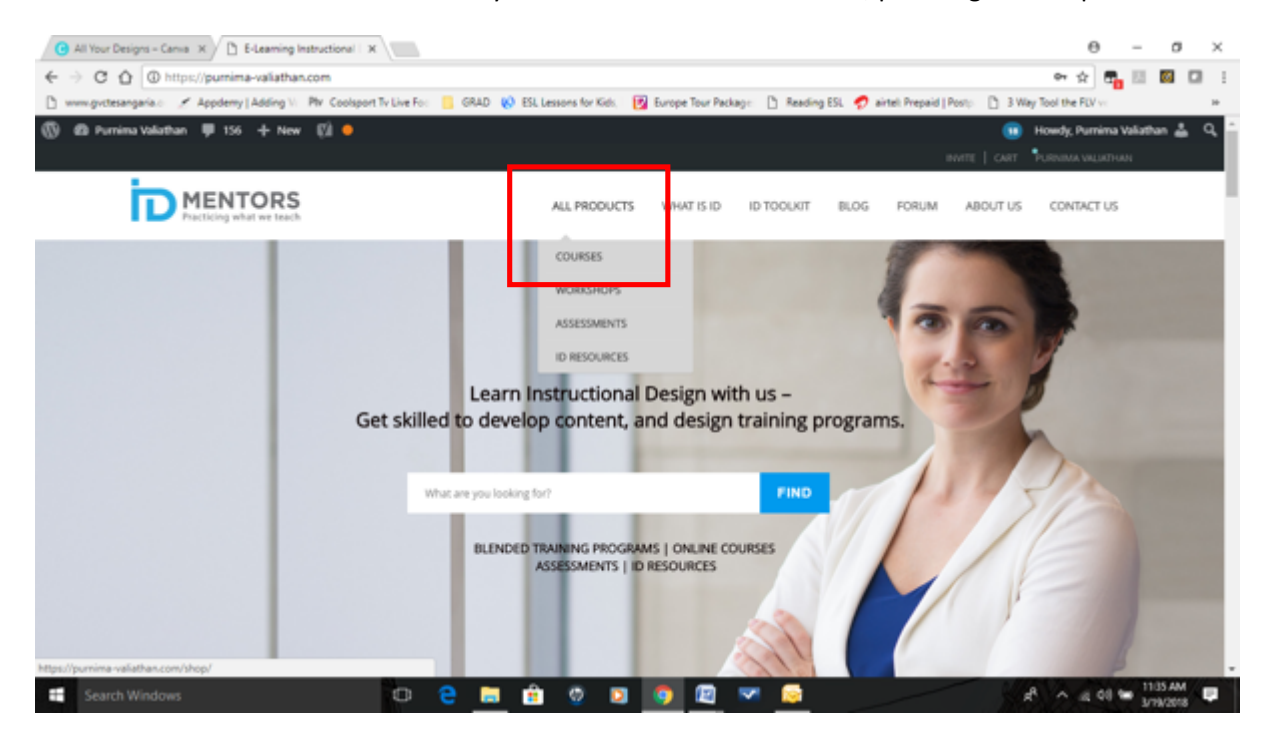

6. From the Courses Page, select the course which you have been assigned as per the Training Plan shared with you.

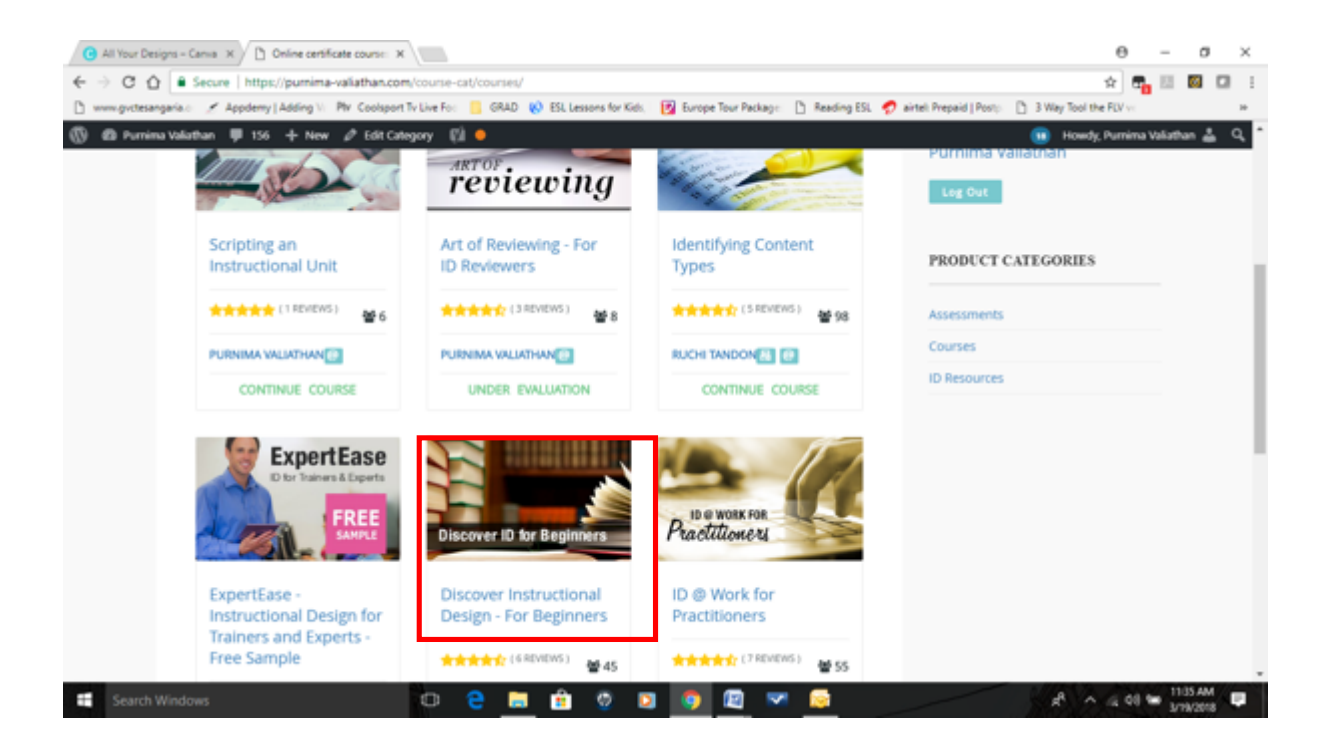

7. To start taking the course, click on the Start Course/ Take This Course/Continue Course button.

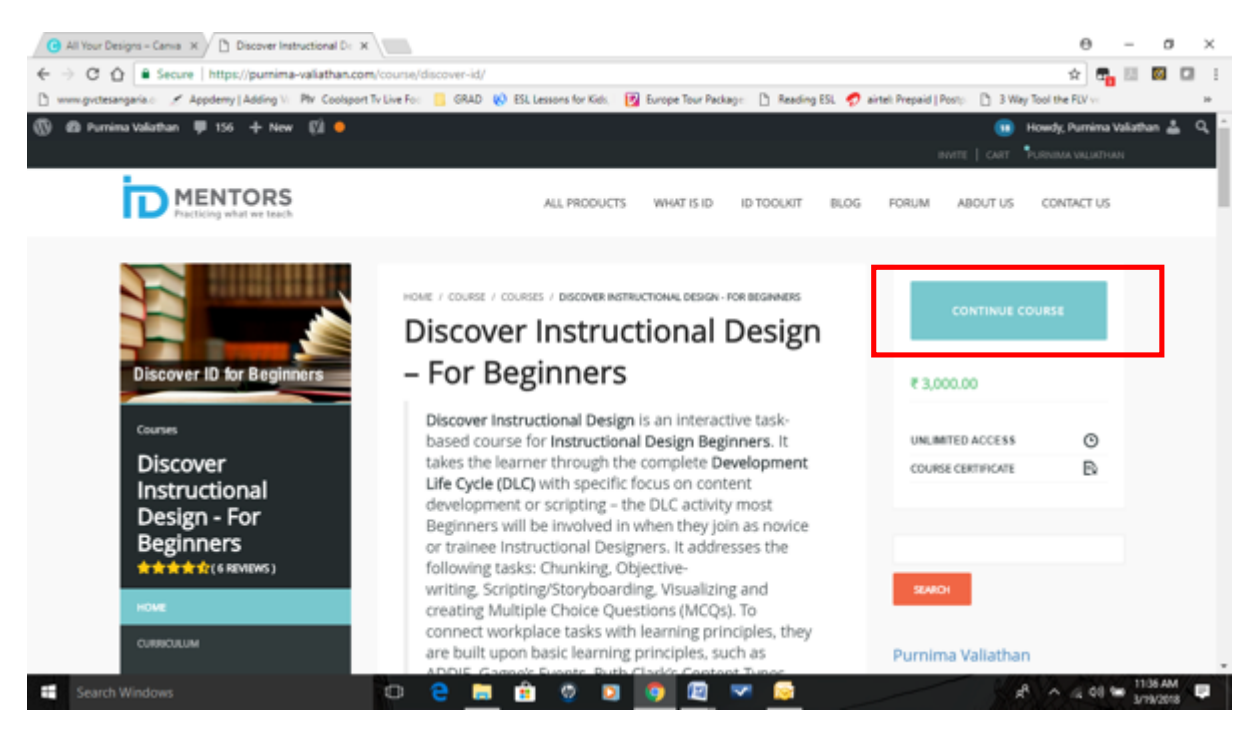

8. You will find the course menu on the right hand side. You can navigate using this menu or linearly. We recommend that the first time you take the course, you navigate in a linear mode.

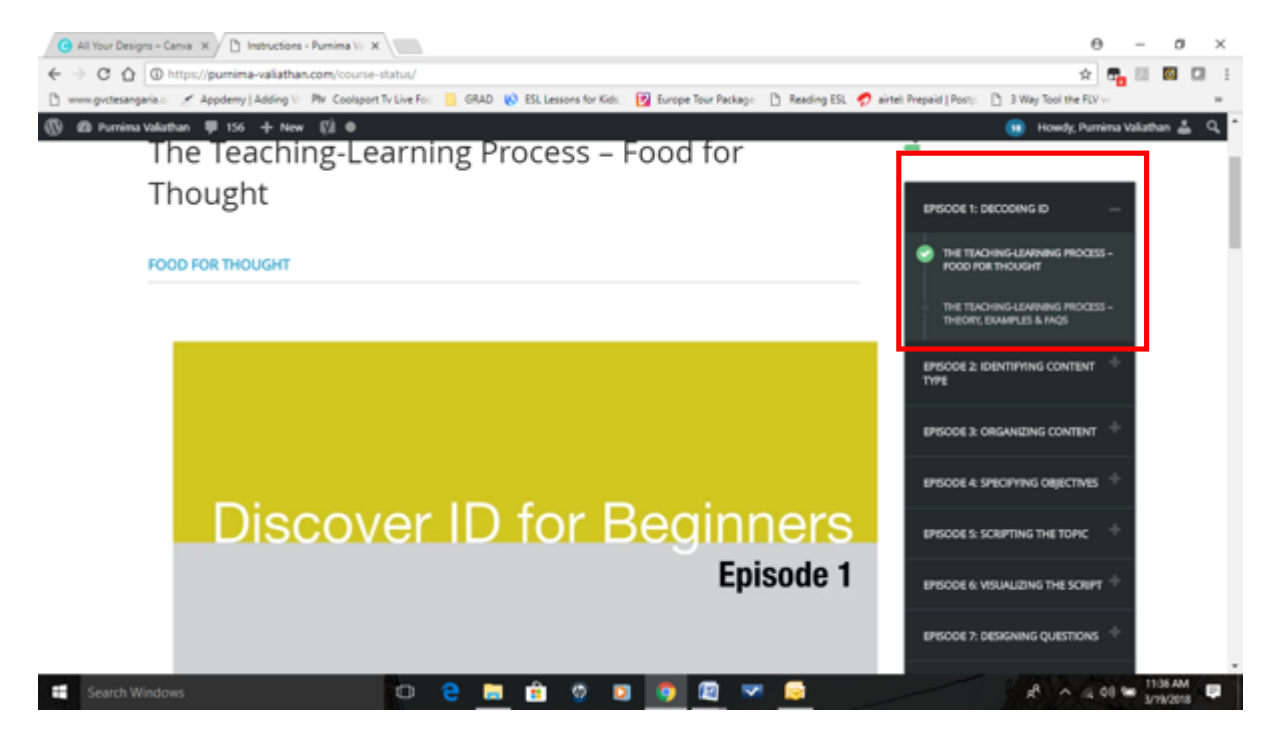

9. If you have any doubt/queries with regard to the content, please post your question in the Discussion Field as shown below. You will get a response to your question within 1-2 working days.

| New   | vTab x ∕ D Instructions - Purnima \\ x<br>⇒ C O (© https://purnima-valiathan.com/course-s                                                                                                    | tatus/                                                       |                                                    | e – σ<br>☆ <mark>ඈ</mark> ⊠ ⊠                                                                                                    | × |
|-------|----------------------------------------------------------------------------------------------------|--------------------------------------------------------------|----------------------------------------------------|----------------------------------------------------------------------------------------------------|---|
| D *** | non-gvitesangaria X Appdemy   Adding \\. Ptr Coolsport 1                                                                                                    | Iv Live Fo: 🧧 GRAD 🚷 ESL Lessons for Kids,                   | 🔯 Europe Tour Package: 🗋 Reading ESL 🍕             | airteil Prepaid   Postp. ] 3 Way Tool the FDV v:                                                                                                    |   |
|       | I Nonina Valation I Too I New (2) I No<br>Can't Say<br>CHECK ANSWER EXPLANATION                                                                                                    |                                                              |                                                    | 🕛 Howdy, Putrana Vasabian 🚗                                                                                                    | 4 |
|       | DISCUSSION<br>Ask QUISTION                                                                                                    | MARK THIS UNIT COMPLETE                                      | NET UNIT >                                         | I                                                                                                    |   |
|       | ABOUT US<br>We are a small team of passionate<br>people with 30+ years of combined<br>experience in instructional design,<br>training, technology and media. Our<br>mission is to enable every kind of<br>knowledee eiver in the society to | PRODUCT CATEGORIES<br>Assessments<br>Courses<br>ID Resources | NEWSLETTER SIGNUP<br>Your email address<br>Sign up | ID Mentors<br>IL Reform<br>Software<br>A window in the to party large quarkase<br>Conc. LETS PLAN<br>A window in the to party large quarkase<br>Conc. LETS PLAN<br>Conc. LETS PLAN<br>Conc. LETS | 3 |

## Note!

The online courses are device agnostic, which means that you can access it on any device. Therefore, if you access it on your mobile, ensure that you log out from the mobile before you login again on your laptop/desktop. Sometimes, even after logging out of the mobile, you may get the following error message, *"User Is Already Logged In"*. In this case, wait for 30 minutes to an hour before logging in again.